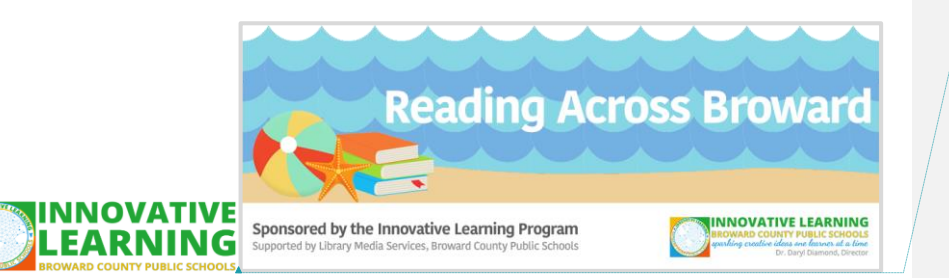

BCPS challenges your child to read every single day. Read for pleasure, read to find answers, read to defend a point of view, read to persuade, read to laugh, read to cry, read to understand, read to forget. Help us create a new generation of readers!

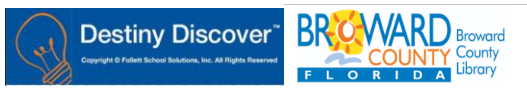

This year, students have the opportunity to access thousands of ebooks (electronic books) through Broward County Public Library. This is a wonderful resource for all our students!

1. Go to your child's dashboard on the BCPS student launch pad: <u>https://broward.identitynow/.com</u> There are two ways to access the BCL ebooks. click on the "Destiny Library" option.

| Destiny Library & Textbook Manager     | 2.<br>Online Student<br>Textbooks &<br>Library Resources                                                                                                    |
|----------------------------------------|----------------------------------------------------------------------------------------------------|
| click on the "Destiny Library" option. | Click on the "Library Resources" option                                                                                                    |
|                                        | Click on Library/Media                                                                                                    |
|                                        | Click on Destiny (school or home access)                                                                                                    |
|                                        | Desity Online Libery Cadag         Schad Access of         Mem. Access of           DESTINY         Destination of the control of the control of the contro |

- 2. Choose your school level, and then select your school
- 3. Click login in the upper right hand corner.
- 4.

🔁 Log In

- 5. Login with Broward SSO
- 6. In Destiny, click on the "Catalog" button at the top.
- 7. Click the "Destiny Discover" button on the left

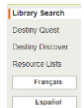

8. Scroll down. You will see a thumbnail of ebooks purchased by your school.

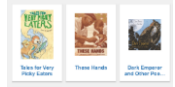

 Continue scrolling down. At the bottom of the page you will see an icon for accessing AXIS360 books through the Magic Wall.

LBM 11/19/18 revised 11/26/18

Formatted: Font: 13 pt, Bold

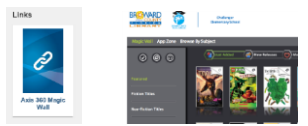

10. Click the green checkout button, the ebook is not available you can add it to your wishlist.

Please note, currently reading AXIS360 ebooks is only available on a computer.
For more information, please contact the Innovative Learning Department, Library Media Services at 754-321-2620.

LBM 11/19/18 revised 11/26/18